# Capacitação para representantes locais e regionais no Projeto MSDNAA

# Parceria entre o Centro Paula Souza e a Microsoft

Prof<sup>o</sup> Aldy Salvino de Oliveira Responsável pelo ELMS

www.centropaulasouza.sp.gov.br

E-mail de confirmação da conta ativada no Elms. Caso não receba este e-mail, envie um e-mail solicitando o seu cadastro no Elms

#### para : elms@etec.sp.gov.br

| + D nttps://ch1prd0                                                                                                    | 202.outlook.com/owa/ $ earrow a C 	imes 0$ Aldy Salvino                                  | - Outlook Web X                                                                                                    |
|----------------------------------------------------------------------------------------------------|------------------------------------------------------------------------------------------|----------------------------------------------------------------------------------------------------|
| Centro Paula<br>ETEC pelo Microsoft Outlook Web /                                                                                                    | Souza<br>App                                                                             | Email Office Fotos Mais   MSN sair Aldy Salvino                                                                                                    |
| Email > Pessoal 1 Itens                                                                                                    |                                                                                          | 📗 Localizar Alguém 🛛 Opções 🐐 👔                                                                                                    |
| <ul> <li>Favoritos</li> <li>Caixa de entrada (69)</li> <li>Email Não Lido (69)</li> <li>Mensagens enviadas</li> </ul>                                                                                                    | Novo(a) - Excluir - Mover - Filtrar - Exibir - S<br>Pesquisar em Toda a Caixa de Correio | Conta Ativada!<br>• elms_support@e-academy.com                                                                                                    |
| <ul> <li>Aldy Salvino</li> <li>Caixa de entrada (69)</li> <li>Rascunhos [2]</li> <li>Mensagens enviadas</li> </ul>                                                                                                    | Mais Antigo<br>✓ Conta Ativada! [] ♥<br>elms_support@e-academy.com 20/5/2011             | Para: Aldy Salvino                                                                                                    |
| Itens Excluídos (2) Itens Excluídos (2) Itens |                                                                                          | ELMS da Central de Software do MSDNAA: essa mensagem foi gerada automaticamente pelo Sistema de Software Online do<br>MSDNAA. Não responda a essa mensagem, pois você não receberá resposta. Clique no link SUPORTE, no Sistema de Software<br>Online do MSDNAA, para obter informações sobre como entrar em contato com o suporte relativo ao seu campus. |
| Pessoal     Lista de Contatos     Você está desconectado no                                                                                                    |                                                                                          | MSDNAA E-Academy License Management System (ELMS)                                                                                                    |
| momento. Clique aqui para<br>entrar.                                                                                                    |                                                                                          | A sua conta no ctps foi ativada e você agora pode adquirir produtos de software com descontos acadêmicos significativos oferecidos no site em <u>https://msdn90.e-academy.com/ctps_etec</u> .                                                                                                    |
|                                                                                                    |                                                                                          | URL da Loja: http://msdn90.e-academy.com/ctps_etec                                                                                                    |
| Email                                                                                                    |                                                                                          | Voce Registrou-se em: 2011-05-20 @ 10:09:43 AM EDT<br>Seu Username é: aldysalvino@etec.sp.gov.br<br>Sua senha é                                                                                                    |
| Contatos                                                                                                    |                                                                                          |                                                                                                    |

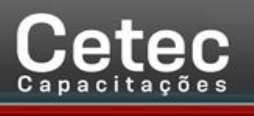

Link de acesso : <u>http://msdn90.e-academy.com/ctps\_etec</u>

# Nova interface do site Elms.

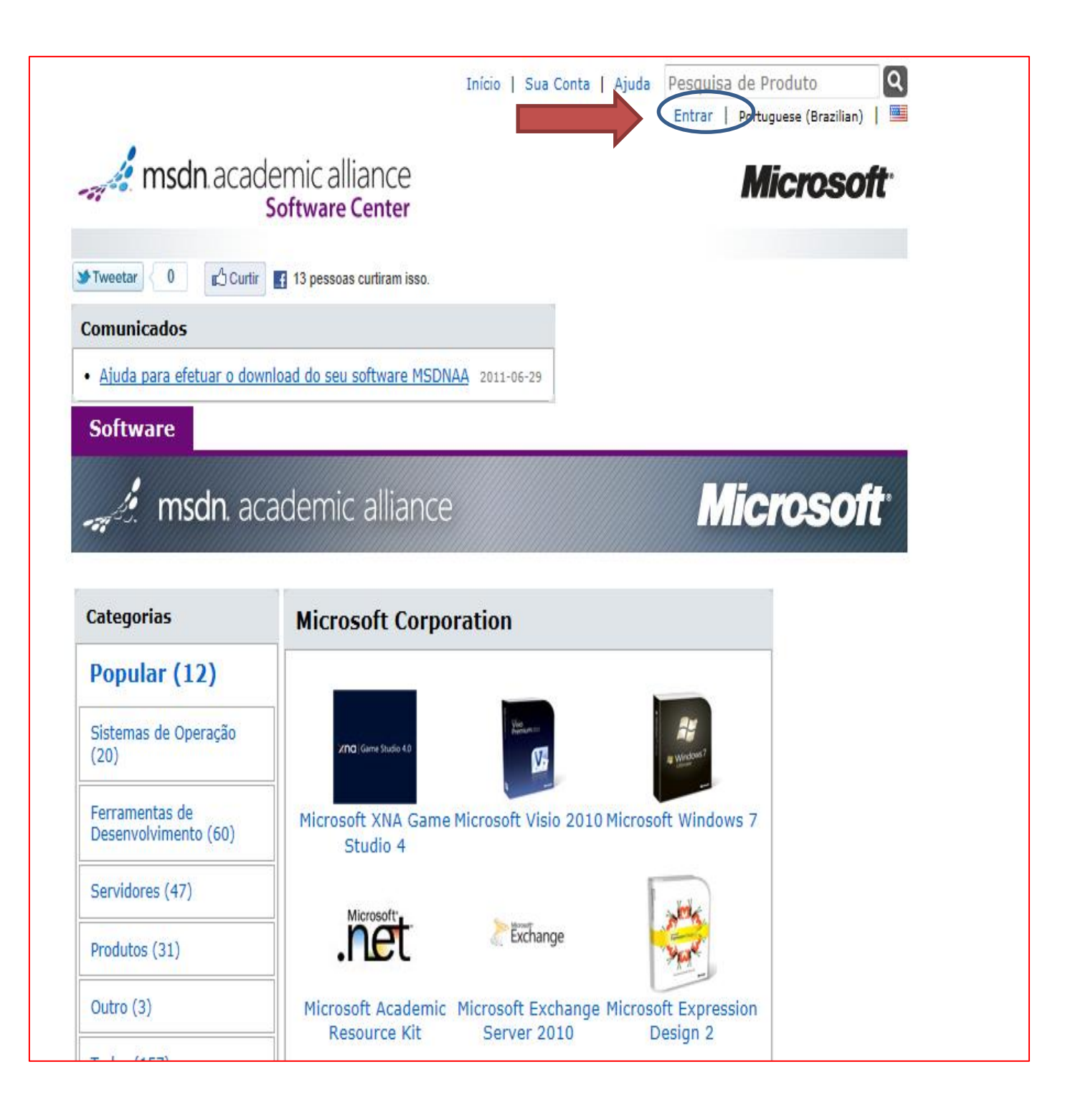

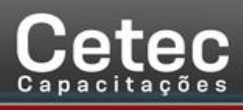

GOVERNO DO ESTADO

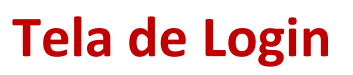

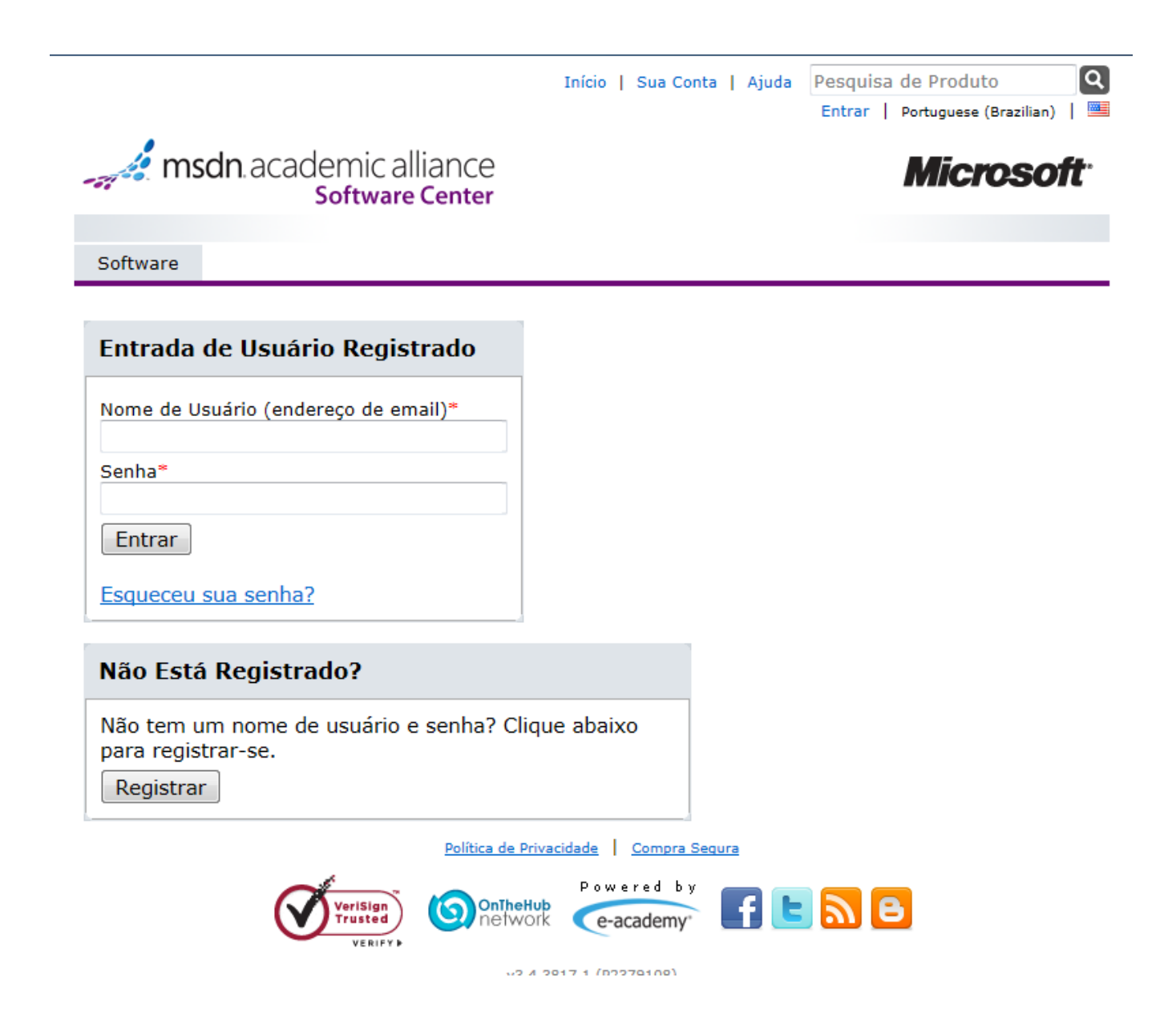

#### Lista de softwares organizados por categorias

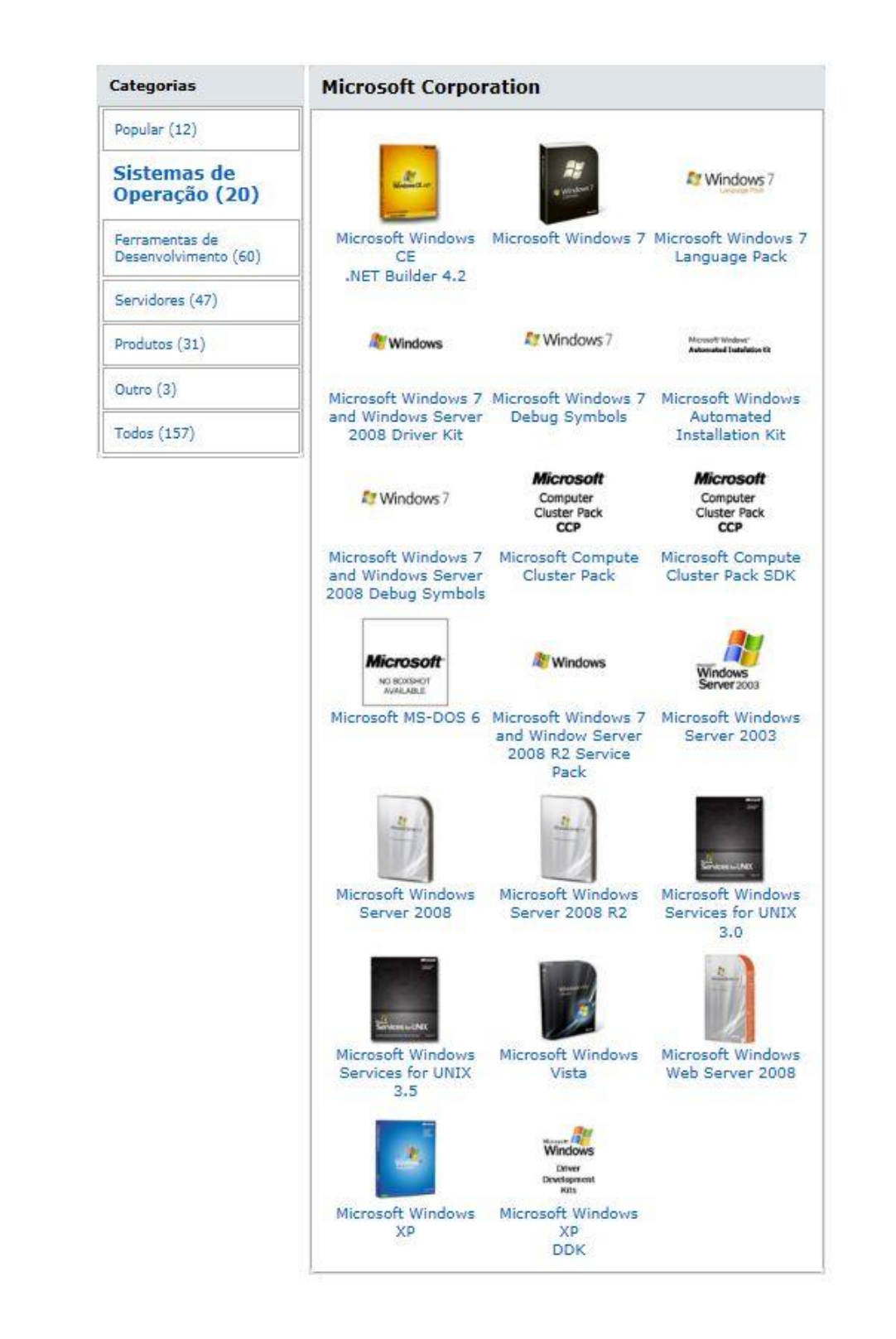

Tela para adicionar o software ao carrinho de compras. Uma vez selecionado o software basta clicar em adicionar ao carrinho de compras.

|                                                                                                    | _                                                                                    |
|----------------------------------------------------------------------------------------------------|--------------------------------------------------------------------------------------|
| liance Microso                                                                                                    | oft                                                                                  |
|                                                                                                    | 100000                                                                               |
| <u>Kit for Windows 7 and Windows Server 2008 R2</u><br>r-Enterprise-Standard                                                                                                    |                                                                                      |
| 08 R2 HPC                                                                                                    |                                                                                      |
| R2, Microsoft's third-generation HPC solution, provides a<br>ective solution for harnessing the power of high performance<br>world-class performance and scalability enables organizations<br>tions ranging from personal HPC workstations to large clusters<br>as, | of all                                                                               |
|                                                                                                    |                                                                                      |
| Grátis Quantidade: 1 Kadicionar ao Carrinho de Comp                                                                                                    | ras                                                                                  |
| Development Kit for Windows 7 and Windows                                                                                                    |                                                                                      |
| Grátis Quantidade: 1 Adicionar ao Carrinho de Comp                                                                                                    | ras                                                                                  |
| Grátis Quantidade: 1 RAdicionar ao Carrinho de Comp                                                                                                    | ras                                                                                  |
| Grátis Quantidade: 1 Kolonar ao Carrinho de Compo                                                                                                    | ras                                                                                  |
| 08 Datacenter-Enterprise-Standard                                                                                                    |                                                                                      |
| rprise and Standard is an advanced server platform that provid<br>able support for mission-critical workloads. It offers innovative<br>ower savings, and manageability and helps make it easier for<br>ompany resources.                                            | les                                                                                  |
|                                                                                                    |                                                                                      |
| rátis Quantidade: 1 🛛 🔀 Adicionar ao Carrinho de Compras                                                                                                    |                                                                                      |
| G                                                                                                    | Grátis Quantidade: 1 SA davanced server platform that provid<br>Grátis Quantidade: 1 |

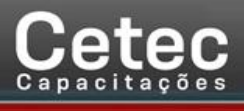

governo do estado

| tivare   | Instalação em Labora             | tório                          |                      |         |
|----------|----------------------------------|--------------------------------|----------------------|---------|
|          |                                  |                                |                      |         |
| u Carr   | inho <mark>de Compras</mark>     |                                |                      |         |
|          |                                  | Quantidade                     | Preço Unitário Preço | )       |
|          | Microsoft Windows<br>Server 2008 | 1                              | Grátis Gráti         | Remover |
|          | Datacenter-                      |                                |                      |         |
| <u>M</u> | 32-bit (Portuguese-              |                                |                      |         |
|          | Data Adicionada: 2011-           |                                |                      |         |
|          | Extended Access                  | Guarantee (24 meses) - incluío | lo                   |         |
|          | 14 da                            | para seu download e/ou chave   |                      |         |
|          | 24 meses de acesso               |                                |                      |         |
|          | V4 meses de acesso               | Atualizar Carrinho de Comp     | ras Subtotal: \$0.0  | 2       |
|          | V4 meses de acesso               | Atualizar Carrinho de Comp     | ras Subtotal: \$0.0  | )       |
|          | 24 meses de acesso               | Atualizar Carrinho de Comp     | ras Subtotal: \$0.0  | )       |
|          | 24 meses de acesso               | Atualizar Carrinho de Comp     | ras Subtotal: \$0.0  | )       |

### O usuário deve ler com atenção o contrato de Licença. Para continuar o download clicar em aceitar o contrato.

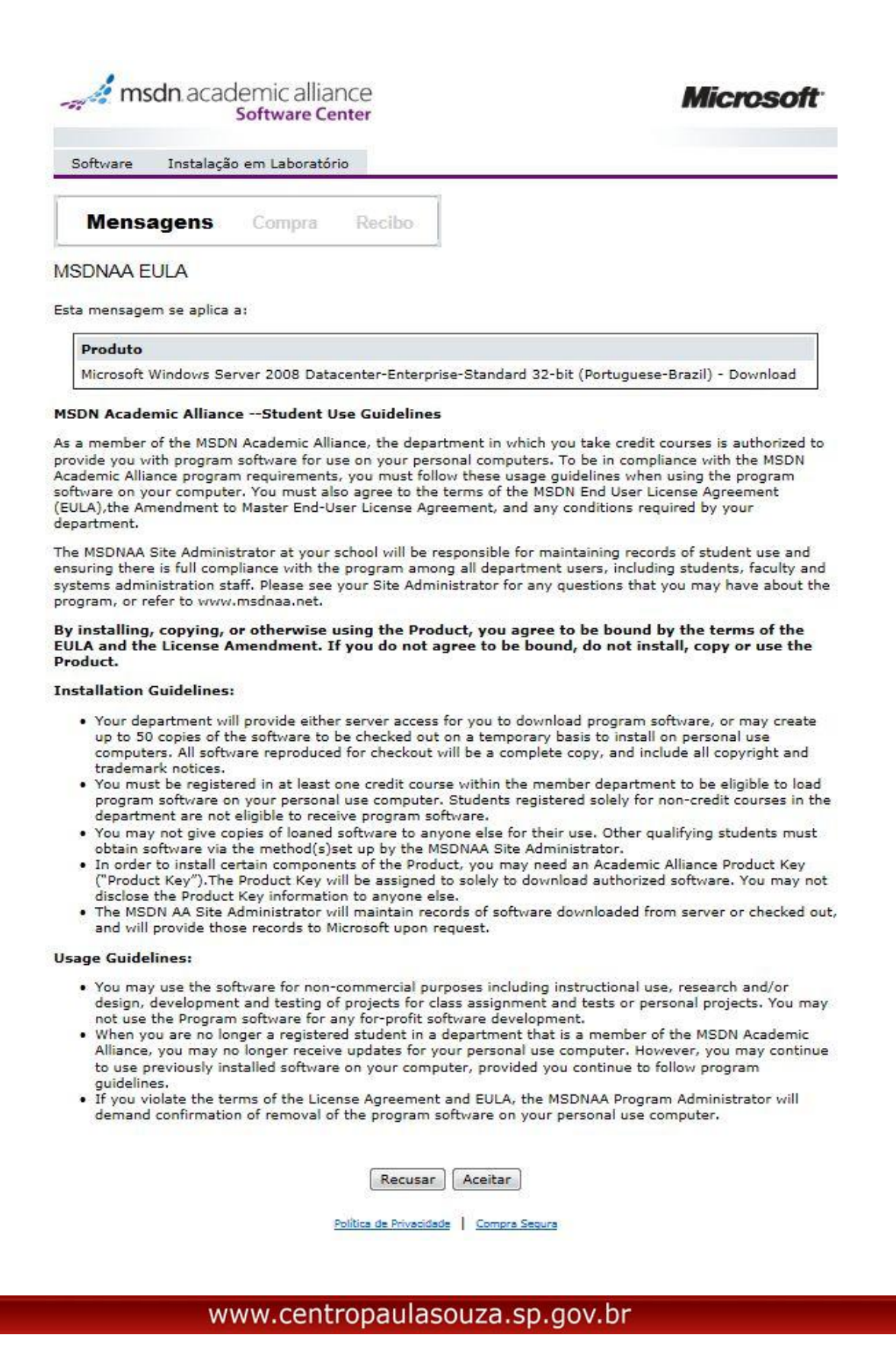

GOVERNO DO ESTADO

## Uma vez concordando com o contrato de licença abrirá a tela de confirmação de dados. Uma vez confirmado seus dados clique em prosseguir com o pedido

| and the second second                                                                                                    | Software Cent                                                                                             | er                                                                                                    |                                           | MICH               | USUIL            |
|----------------------------------------------------------------------------------------------------|----------------------------------------------------------------------------------------------------|----------------------------------------------------------------------------------------------------|-------------------------------------------|--------------------|------------------|
| Software Insta                                                                                                    | alação em Laboratório                                                                                     |                                                                                                    |                                           |                    |                  |
| Mensagens                                                                                                    | Compra R                                                                                                  | tecibo                                                                                                    |                                           |                    |                  |
| Itens Todos os preço                                                                                                    | os estão em Dólares norte-am                                                                              | ricanos                                                                                                    |                                           |                    |                  |
|                                                                                                    |                                                                                                    |                                                                                                    | Quantidade F                              | Preço Unitário Q   | uantidade        |
| -Stan                                                                                                    | osoft Windows Server 2<br>ndard 32-bit (Portugue<br>Extended Access G<br>incluído<br>24 meses de acesso p | 2008 Datacenter-Enterprise<br>:se-Brazil) - Download<br><b>:uarantee (24 meses)</b> -<br>ara seu download e/ou chave | 1                                         | \$0.00             | \$0.00           |
|                                                                                                    |                                                                                                    |                                                                                                    |                                           | Subtotal:          | \$0.00           |
|                                                                                                    |                                                                                                    |                                                                                                    |                                           | Total:             | \$0.00           |
| Informações d                                                                                                    | o Pedido Os camp                                                                                          | oos marcados com um asterisci                                                                                        | o (*) são obriga                          | Taritas:<br>Total: | \$0.00           |
| <b>Informações d</b> e<br>Sobrenome*                                                                                                   | <b>o Pedido</b> Os camp<br>Nome*                                                                          | oos marcados com um asterisci                                                                                        | o (*) são obriga                          | Total:             | \$0.00           |
| <b>Informações d</b> e<br>Sobrenome*<br>Elms                                                                                           | O Pedido Os camp<br>Nome*<br>Etec                                                                         | oos marcados com um asterisco                                                                                        | o (*) são obriga                          | Total:             | \$0.00           |
| <b>Informações d</b> e<br>Sobrenome*<br>Elms<br>Email*                                                                                 | O Pedido Os camp<br>Nome*<br>Etec                                                                         | oos marcados com um asterisci                                                                                        | o (*) são obriga                          | Total:             | \$0.00           |
| Informações de<br>Sobrenome*<br>Elms<br>Email*<br>elms@etec.sp.gov.                                                                    | <b>o Pedido</b> os camp<br>Nome*<br>Etec                                                                  | oos marcados com um asterisci                                                                                        | o (*) são obriga                          | Total:             | \$0.00           |
| Informações de<br>Sobrenome*<br>Elms<br>Email*<br>elms@etec.sp.gov.<br>Ø Gostaria de assin<br>Microsoft e mais!                        | o Pedido os camp<br>Nome*<br>Etec<br>br<br>nar para receber inform                                        | nações sobre os eventos, at                                                                                          | o (*) são obriga<br>:ualizações, of       | ertas especiais    | \$0.00<br>\$0.00 |
| Informações de<br>Sobrenome*<br>Elms<br>Email*<br>elms@etec.sp.gov.<br>Ø Gostaria de assin<br>Microsoft e mais!<br>Prosseguir Com o P  | o Pedido os camp<br>Nome*<br>Etec<br>br<br>nar para receber inform                                        | nações sobre os eventos, at                                                                                          | o (*) são obriga<br>:ualizações, of       | ertas especiais    | 4a               |
| Informações de<br>Sobrenome*<br>Elms<br>Email*<br>elms@etec.sp.gov.l<br>Ø Gostaria de assin<br>Microsoft e mais!<br>Prosseguir Com o P | o Pedido os camp<br>Nome*<br>Etec<br>.br<br>nar para receber inform<br>Pedido                             | nações sobre os eventos, at                                                                                          | o (*) são obriga<br>:ualizações, of<br>13 | ertas especiais    | 4a               |
| Informações de<br>Sobrenome*<br>Elms<br>Email*<br>elms@etec.sp.gov.l<br>Ø Gostaria de assin<br>Microsoft e mais!<br>Prosseguir Com o P | o Pedido os camp<br>Nome*<br>Etec<br>br<br>nar para receber inform<br>Pedido<br>Pelit                     | nações sobre os eventos, at<br><u>Bica de Privacidade</u>   <u>Campra Sequ</u><br><u>OnTheHub</u><br>Network         | o (*) são obrige<br>cualizações, of       | ertas especiais    | 4a               |

GOVERNO DO ESTADO

ÐAI

### Guarde a chave do produto em local seguro para evitar a perda da mesma. Cada chave dar direito a três ativações. Para continuar clique em opções de download.

| microson                                          |                                                                   | Software Center                                                      |                                                                                                    |                                                                    |
|---------------------------------------------------|-------------------------------------------------------------------|----------------------------------------------------------------------|----------------------------------------------------------------------------------------------------|--------------------------------------------------------------------|
|                                                   |                                                                   | ratório                                                              | alação em Labo                                                                                                    | Software Insta                                                     |
|                                                   |                                                                   | Recibo                                                               | Compra                                                                                                    | Mensagens                                                          |
| e. Convém imprimir esta<br>sempre ser encontradas | io será enviado a você em brev<br>Is sobre seus pedidos poderão s | mail de confirmaç<br>rmações detalhad                                | ealizado e um e<br>egistros. As info                                                                                                    | l Seu pedido foi re<br>ágina para seus re<br>n Sua Conta.          |
| o Rodido                                          | Informaçãos d                                                     |                                                                      | dido                                                                                                    | ocumo do Do                                                        |
| p.gov.br                                          | Nome: Etec Elms<br>Email: elms@etec.s                             | 7:38<br>Argentina                                                    | 2011-11-07 07<br>Horário Padrão da /                                                                                                    | Data do Pedido                                                     |
| 1                                                 | 1                                                                 | norte-americanos                                                     | os estão em Dólares                                                                                                    | tens Todos os preç                                                 |
| Preco Unitário Quantidade                         | Quantidade F                                                      |                                                                      |                                                                                                    |                                                                    |
|                                                   | nter-Enterprise- 1                                                | erver 2008 Datace<br>tuguese-Brazil) - I                             | soft Windows S                                                                                                    | Micro                                                              |
| \$0.00 \$0.00                                     | meses) - incluído<br>d e/ou chave                                 | cess Guarantee (24<br>cesso para seu downlow<br>3-11-07              | Ard 32-bit (Por<br>winload<br>Extended Act<br>24 meses de as<br>Expira em 2011<br>ve do Produto:<br>ve do Produto:<br>isagens:<br>MSDNAA EULA                      | Cha<br>Cha<br>Cha<br>Cha<br>Cha<br>Cha<br>Cha<br>Cha<br>Cha<br>Cha |
| \$0.00 \$0.00                                     | meses) - incluído<br>d e/ou chave                                 | ress Guarantee (24<br>resso para seu downlow<br>3-11-07<br>700644342 | Ard 32-bit (Por<br>winload<br>Extended Act<br>24 meses de ac<br>Expire em 2011<br>ve do Produto:<br>ve do Produto:<br>isagens:<br>MSDNAA EULA<br>nero do Contrato; | Cha<br>Cha<br>Cha<br>Mer<br>Nún                                    |

Política de Privacidade | Compra Segura

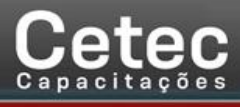

#### Agora basta que clique no link para iniciar o processo.

| Downloads   Centro Paula Souza - ETEC - MSDNAA   Descontos de Software Acadêmico - Internet Explorer, optimized for Bing and MS                                                                  |               |
|----------------------------------------------------------------------------------------------------|---------------|
| https://e5.onthehub.com/WebStore/Account/OrderItemDownloadOptions.aspx?ws=1c5e550a-889b-e011-969d-0030487d8897&vsro=8&oi                                                                         | =b22333b0-2c0 |
| Downloads                                                                                                    |               |
| e houver falha no download, você poderá iniciar o aplicativo de download a qualquer momento ou tentar o link abaixo novamente.                                                                   |               |
| Microsoft Windows Server 2008 Datacenter-Enterprise-Standard     DreamSpark BLOB Server                                                                                                    |               |
| MSDNAA - Windows Server 2008 Datacenter-Enterprise-Standard 32-bit (Portuguese-Brazil)     Microsoft Windows Server 2008 Datacenter-Enterprise-Standard 32-bit (Portuguese-Brazil)     (1,66 GB) |               |
| achar                                                                                                    |               |
|                                                                                                    |               |
|                                                                                                    |               |
|                                                                                                    |               |
|                                                                                                    |               |
|                                                                                                    |               |

#### Tela de inicio do download.

| Download         Para baixar o arquivo selecionado, siga estas instruções:         1. Baixe um executável de "Cliente de Entrega" que lidará com o dovnload do arquivo. Se o arquivo for salvo sem uma extensão ".exe" e nenhum icone aparecer, renomeie o arquivo este estensão (com ester.)         2. Incice o Cliente de Entrega (el terá um icone parecido com ester.)         3. O cliente de entrega o orientará nas quatro etapas para baixar o arquivo:         4. Autorização: O dovnload precia ser autorizado. Se não houver dovnloads disponíveis, contate o suporte para solicitar dovnloads adicionais (consulte a Ajuda no site).         • Baixando: O arquivo precis erá baixado no computador local.         • Descompactando: O arquivo está protegido e precisa ser descompattado.         • Iniciar Instalção: Está e atapa final em que você pode escolher instalar ou, no caso de dovnloads de arquivos ISO, criar um disco.         • Download concluído. Você pode tentar o dovnload novamente, recuperando o cliente de entrega por meio do site ou simplesmente o iniciando do computador local posteriormente.         É necessário agora instalar o software. Se tiver dificuldades, consulte o site para obter mais instruções.          Iniciar Download          Iniciar Download          Se incessário agora instalar o software. Se tiver dificuldades, consulte o site para obter mais instruções.          Iniciar Download          Iniciar Download                                                                                 | ntt                 | ps://e5.onthehub.com/WebStore/Common/FileDownload.aspx?fid=22951df9-31d3-e011-ae14-f04da23e67f6&oiopuid=b92333b0-2c09- 🔒                                                                                                    |
|----------------------------------------------------------------------------------------------------|---------------------|----------------------------------------------------------------------------------------------------|
| <ul> <li>Para baixar o arquivo selecionado, siga estas instruções:</li> <li>1. Baixe um executável de "Cliente de Entrega" que lidará com o download do arquivo real usando o botão "Iniciar Download" abaixo. O arquivo deve ser salvo com a extensão de arquivo ".exe" para que inicie o arquivo. Se o arquivo for salvo sem uma extensão ".exe" e nenhum icone aparecer, renomeie o arquivo e deve ser salvo com a extensão de arquivo entesão ".exe".</li> <li>2. Inicie o Cliente de Entrega (ele terá um icone parecido com este: •)</li> <li>3. O cliente de entrega o orientará nas quator etapas para baixar o arquivo:</li> <li>• Autorização: O download precisa ser autorizado. Se não houver downloads disponíveis, contate o suporte para solicitar downloads adicionais (consulte a Ajuda no site).</li> <li>• Baixando: O arquivo protegido será baixado no computador local.</li> <li>• Descompactando: O arquivo está protegido e precisa ser descompactado.</li> <li>• Iniciar Instalação: Esta é a etapa final em que você pode escolher instalar ou, no caso de downloads de arquivos ISO, criar um disco.</li> <li>• Download concluido:, Você pode tentar o download novamente, recuperando o cliente de entrega por meio do site ou simplesmente o iniciando do computador local posteriormente.</li> <li>É necessário agora instalar o software. Se tiver dificuldades, consulte o site para obter mais instruções.</li> <li>É necessário agora instalar o software. Se tiver dificuldades, consulte o site para obter mais instruções.</li> </ul> | ov                  | nload                                                                                                    |
| <ol> <li>Baixe um executável de "Cliente de Entrega" que lidará com o download do arquivo real usando o botão "Iniciar Download" abaixo. O arquivo deve ser salvo com a extensão ".exe" e nenhum icone aparecer, renomeie o arquivo e parecido com este: •.</li> <li>Inicia o Cliente de Entrega (ele terá um icone pare baixar o arquivo:</li> <li>• Autorização: O download precisa ser autorizado. Se não houver downloads disponíveis, contate o suporte para solicitar downloads dicionals (consulte a djuda no site).</li> <li>• Baixando: O arquivo protegido será baixado no computador local.</li> <li>• Descompactando: O arquivo está protegido e precisa ser descompactado.</li> <li>• Iniciar Instalação: Esta é a etapa final em que você pode escolher instalar ou, no caso de downloads de arquivos ISO, criar um disco.</li> <li>• Download concluido. Você pode tentar o download novamente, recuperando o cliente de entrega por meio do site ou simplesmente o iniciando do computador local posteriormente.</li> <li>É necessário agora instalar o software. Se tiver dificuldades, consulte o site para obter mais instruções.</li> <li>É necessário agora instalar o software. Se tiver dificuldades, consulte o site para obter mais instruções.</li> </ol>                                                                                                    | ara                 | baixar o arquivo selecionado, siga estas instruções:                                                                                                    |
| <ul> <li>2. Inicia o Cliente de Entrega (ele terá um ícone parecido com este: •)</li> <li>3. O cliente de entrega o orientará nas quatro etapas para baixar o arquivo: <ul> <li>Autorização: O download precisa ser autorizado. Se não houver downloads disponíveis, contate o suporte para solicitar downloads adicionais (consulte a Ajuda no site).</li> <li>Baixando: O arquivo está protegido e precisa ser descompactado.</li> <li>Descompactando: O arquivo está protegido e precisa ser descompactado.</li> </ul> </li> <li>4. Dovnload concluido. Você pode tentar o download novamente, recuperando o cliente de entrega por meio do site ou simplesmente o iniciando do computador local posteriormente.</li> <li>É necessário agora instalar o software. Se tiver dificuldades, consulte o site para obter mais instruções.</li> </ul> É necessário agora instalar o software. Se tiver dificuldades, consulte o site para obter mais instruções. Encient Download                                                                                                    | 1.                  | Baixe um executável de "Cliente de Entrega" que lidará com o download do arquivo real usando o botão "Iniciar Download" abaixo. O<br>arquivo deve ser salvo com a extensão de arquivo ".exe" para que inicie o arquivo. Se o arquivo for salvo sem uma extensão ".exe" e nenhum<br>icone aparecer, renomeie o arquivo e adicione a extensão ".exe". |
| <ul> <li>3. O cliente de entrega o orientará nas quatro etapas para baixar o arquivo: <ul> <li>Autorização: O download precisa ser autorizado. Se não houver downloads disponíveis, contate o suporte para solicitar downloads adicionais (consulte a Ajuda no site).</li> <li>Baixando: O arquivo protegido será baixado no computador local.</li> <li>Descompactando: O arquivo está protegido e precisa ser descompactado.</li> <li>Iniciar Instalação: Esta é a etapa final em que você pode escolher instalar ou, no caso de downloads de arquivos ISO, criar um disco.</li> </ul> 4. Download concluido. Você pode tentar o download novamente, recuperando o cliente de entrega por meio do site ou simplesmente o iniciando do computador local posteriormente. É necessário agora instalar o software. Se tiver dificuldades, consulte o site para obter mais instruções. É necessário agora instalar o software. Se tiver dificuldades, consulte o site para obter mais instruções. Enclara Download Enclara Download</li></ul>                                                                                                    | 2.                  | Inicie o Cliente de Entrega (ele terá um ícone parecido com este: 📀)                                                                                                    |
| <ul> <li>Baixando: O arquivo protegido será baixado no computador local.</li> <li>Descompactando: O arquivo está protegido e precisa ser descompactado.</li> <li>Iniciar Instalação: Esta é a etapa final em que você pode escolher instalar ou, no caso de downloads de arquivos ISO, criar um disco.</li> <li>Download concluído. Você pode tentar o download novamente, recuperando o cliente de entrega por meio do site ou simplesmente o iniciando do computador local posteriormente.</li> <li>É necessário agora instalar o software. Se tiver dificuldades, consulte o site para obter mais instruções.</li> </ul>                                                                                                    | з.                  | <ul> <li>O cliente de entrega o orientará nas quatro etapas para baixar o arquivo:</li> <li>Autorização: O download precisa ser autorizado. Se não houver downloads disponíveis, contate o suporte para solicitar downloads<br/>adicionais (consulte a Ajuda no site).</li> </ul>                                                                   |
| Descompactando: O arquivo esta protegido è precisa ser descompactado.     Iniciar Instalação: Esta é a etapa final em que você pode escolher instalar ou, no caso de downloads de arquivos ISO, criar um disco.     Download concluído. Você pode tentar o download novamente, recuperando o cliente de entrega por meio do site ou simplesmente o iniciando do computador local posteriormente.     É necessário agora instalar o software. Se tiver dificuldades, consulte o site para obter mais instruções.     Iniciar Download     Iniciar Download     echar                                                                                                    |                     | Baixando: O arquivo protegido será baixado no computador local.                                                                                                    |
| <ul> <li>Download concluído. Você pode tentar o download novamente, recuperando o cliente de entrega por meio do site ou simplesmente o iniciando do computador local posteriormente.</li> <li>É necessário agora instalar o software. Se tiver dificuldades, consulte o site para obter mais instruções.         <ul> <li>Iniciar Download</li> </ul> </li> </ul>                                                                                                    |                     | <ul> <li>Descompactando: O arquivo esta protegido e precisa ser descompactado.</li> <li>Iniciar Instalação: Esta é a etapa final em que você pode escolher instalar ou, no caso de downloads de arquivos ISO, criar um disco.</li> </ul>                                                                                                    |
| É necessário agora instalar o software. Se tiver dificuldades, consulte o site para obter mais instruções.  Iniciar Download  echar                                                                                                    | 4.                  | Download concluído. Você pode tentar o download novamente, recuperando o cliente de entrega por meio do site ou simplesmente o iniciando<br>do computados los los terismonte.                                                                                                    |
| E necessário agora instalar o software. Se tiver dificuldades, consulte o site para obter mais instruções.  Iniciar Download  echar                                                                                                    |                     | so competador local postenomiente.                                                                                                    |
| echar                                                                                                    |                     | E necessário agora instalar o software. Se tiver dificuldades, consulte o site para obter mais instruções.                                                                                                    |
| echar                                                                                                    |                     |                                                                                                    |
| echar                                                                                                    |                     |                                                                                                    |
|                                                                                                    |                     | Iniciar Download                                                                                                    |
|                                                                                                    | a chi               | Iniciar Download                                                                                                    |
|                                                                                                    | echa                | Iniciar Download                                                                                                    |
|                                                                                                    | echa                | Iniciar Download                                                                                                    |
|                                                                                                    | e <mark>ch</mark> a | Iniciar Download                                                                                                    |
|                                                                                                    | e <mark>c</mark> ha | Iniciar Download                                                                                                    |
|                                                                                                    | echi                | Iniciar Download                                                                                                    |
|                                                                                                    | echa                | Iniciar Download                                                                                                    |
|                                                                                                    | echa                | Iniciar Download                                                                                                    |

**CENTRO PAULA SOUZA** 

#### Liberar pop-up

| 🗿 Download de Arquivo   Centro Paula Souza - ETEC - MSDNAA   Descontos de Software Acadêmico - Internet Explorer, optimized for B                                                                                                    |                                                                                     |
|----------------------------------------------------------------------------------------------------|-------------------------------------------------------------------------------------|
| https://e5.onthehub.com/WebStore/Common/FileDownload.aspx?fid=22951df9-31d3-e011-ae14-f04da23e67f6&coiopuid=b92333b0-2c09-e111-a703-f04da23e67f6&cdl=d4                                                                                                    | 78a058-f34c-461a-904e-1747ac58921c& 🔒 🗟                                             |
| Download                                                                                                    |                                                                                     |
| Para baixar o arquivo selecionado, siga estas instruções:                                                                                                    |                                                                                     |
| <ol> <li>Baixe um executável de "Cliente de Entrega" que lidará com o download do arquivo real usando o botão "Iniciar Download" at<br/>com a extensão de arquivo ".exe" para que inicie o arquivo. Se o arquivo for salvo sem uma extensão ".exe" e nenhum (cone ap<br/>adicione a extensão ".exe".</li> </ol>                                                                                                    | baixo. O arquivo deve ser salvo<br>barecer, renomeie o arquivo e                    |
| <ul> <li>2. Inicie o Cliente de Entrega (ele terá um ícone parecido com este: ?)</li> <li>3. O cliente de entrega o orientará nas quatro etapas para baixaro a arquivo: <ul> <li>Autorização: O download precisa ser autorizado. Se não houver downloads disponíveis, contate o suporte para solicitar d Ajuda no site).</li> <li>Baixando: O arquivo protegido será baixado no computador local.</li> <li>Descompactando: O arquivo está protegido e precisa ser descompactado.</li> <li>Iniciar Instalação: Esta é a etapa final em que você pode escolher instalar ou, no caso de downloads de arquivos ISO, ci</li> </ul> </li> <li>4. Download concluído. Você pode tentar o download novamente, recuperando o cliente de entrega por meio do site ou simplesmen local posteriormente.</li> </ul> | lownloads adicionais (consulte a<br>riar um disco.<br>nte o iniciando do computador |
| É necessário agora instalar o software. Se tiver dificuldades, consulte o site para obter mais instruções.                                                                                                    |                                                                                     |
| Fechar                                                                                                    |                                                                                     |
| Deseja salvar ou executar Microsoft_Windows_Server_2008_Datacenter-Enterprise-Standard_32-bit_(Portuguese-Brazil).exe (424 KB) de download.                                                                                                    | .e-academy.com? ×                                                                   |
| Executar Salvar                                                                                                    | r 🔻 Cancelar                                                                        |
|                                                                                                    |                                                                                     |

### Pasta de localização do Iso.

| <b>msdn</b> .academic<br>Softw                                         | alliance<br>are Center                   |                                          | <b>Microsoft</b>                |
|------------------------------------------------------------------------|------------------------------------------|------------------------------------------|---------------------------------|
| ortuguês (Brasil) <u>Alterar</u>                                       |                                          |                                          |                                 |
| Autorização                                                            | Baixando                                 | Descompactando                           | Iniciar Instalação              |
| O download foi autorizado para (                                       | o arquivo.                               |                                          |                                 |
| Descrição do Arquivo                                                   | Microsoft Window<br>(Portuguese-Bra:     | ws Server 2008 Datacenter<br>zil)        | r-Enterprise-Standard 32-bit    |
| Nome do Arquivo                                                        | pt-<br>br_windows_serv<br>26696.sdc      | ver_2008_datacenter_enter                | rprise_standard_x86_dvd_x14-    |
| Tamanho do Arquivo                                                     | : 1,66 GB                                |                                          |                                 |
| Para continuar o download, a de<br>download, verificando se há esp     | scompactação e a<br>aço em disco sufic   | i instalação do produto, se<br>iente.    | lecione o local desejado para o |
| C:\Temp                                                                | Pr                                       | ocurar                                   |                                 |
| Se vocë estiver retomando um do<br>selecione um novo local para inicia | wnload anteriormer<br>ar o download nova | nte iniciado, use o local espe<br>mente. | cificado para continuar ou      |
| Iniciar Download                                                       |                                          |                                          |                                 |
|                                                                        |                                          |                                          |                                 |
|                                                                        |                                          |                                          |                                 |
|                                                                        |                                          |                                          |                                 |

# Depois de iniciado o download, basta esperar o final do mesmo para iniciar a gravação do software.

| Software Center       |                                   |                                                            |                                                              | Microsoft                                                             |  |
|-----------------------|-----------------------------------|------------------------------------------------------------|--------------------------------------------------------------|-----------------------------------------------------------------------|--|
| А                     | utorização                        | Baixando                                                   | Descompactando                                               | Iniciar Instalação                                                    |  |
| download              | poderá levar alg                  | juns segundos pa                                           | ara começar. Aguarde e                                       | nquanto o iniciamos.                                                  |  |
| conclusão<br>manho do | do download po<br>pacote. A barra | derá levar algum<br>de status abaixo                       | n tempo em função da v<br>o exibe o progresso do             | velocidade da conexão e do<br>download.                               |  |
| Des                   | crição do Arquivo                 | <ul> <li>Microsoft Window<br/>(Portuguese-Brad)</li> </ul> | ws Server 2008 Datacente<br>zil)                             | r-Enterprise-Standard 32-bit                                          |  |
|                       | Nome do <mark>Arquiv</mark> o     | pt-<br>br_windows_serv<br>26696.sdc                        | ver_2008_datacenter_ente                                     | erprise_standard_x86_dvd_x14-                                         |  |
| Tan                   | nanho do Arquivo                  | : 1,66 GB                                                  |                                                              |                                                                       |  |
|                       | parar e continuar                 | o download mais ta<br>ão desse arquivo de                  | rde, basta fechar esta janel<br>epende do diretório escolhic | a e reiniciar este programa para<br>lo inicialmente. Certifique-se de |  |

# Download finalizado, software pronto para gravar a imagem em um cd ou dvd.

| ganizar 🔻 🛛 Incluir                              | na biblioteca 👻 🦳 Compar | ilhar com 🔻 Gravar Nova pasta                               |                   |                  |              | 8⊞ ▼ |  |
|--------------------------------------------------|--------------------------|-------------------------------------------------------------|-------------------|------------------|--------------|------|--|
| Favoritos                                        | Nome                     | *                                                           | Data de modificaç | Тіро             | Tamanho      |      |  |
| ■ Área de Trabalho =<br>]} Downloads —<br>Locais | pt-br_windows_serve      | r_2008_datacenter_enterprise_standard_x86_dvd_x14-26696.iso | 26/08/2011 16:41  | Arquivo UltraISO | 1,930,318 KE | }    |  |
| Bibliotecas                                      |                          |                                                             |                   |                  |              |      |  |